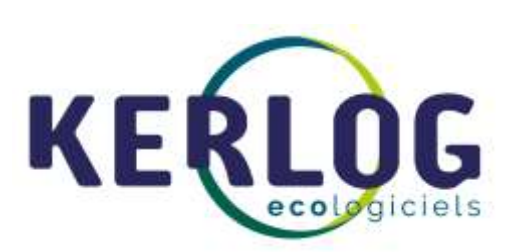

# Manuel

Ecodechet.com

Dernière version modifiée le 11/05/2020

KERLOG. Les Passerelles. 104 Av Albert 1er. 92500 Rueil-Malmaison 01.47.49.69.33 - contact@kerlog.com SIRET : 443 605 548 00082

| 1.Se connecter à ecodechet.com                         | . 3 |
|--------------------------------------------------------|-----|
| 2.Saisir son CP ou sa commune d'habitation             | . 3 |
| 3.Choisir la déchèterie et le créneau horaire          | . 3 |
| 4.Enregistrer le compte des apporteurs                 | . 4 |
| 4.1Cas où l'apporteur est nouveau sur ecodechet.com    | .4  |
| 4.2Cas où l'apporteur a déjà un compte                 | . 6 |
| 5.Confirmation de la prise du RDV                      | . 7 |
| 5.1Sur le site                                         | . 7 |
| 5.2Vérifier ou supprimer des rendez-vous à tout moment | . 7 |
| 5.3Réponses aux dysfonctionnements possibles           | . 9 |
|                                                        |     |

## 1. Se connecter à ecodechet.com

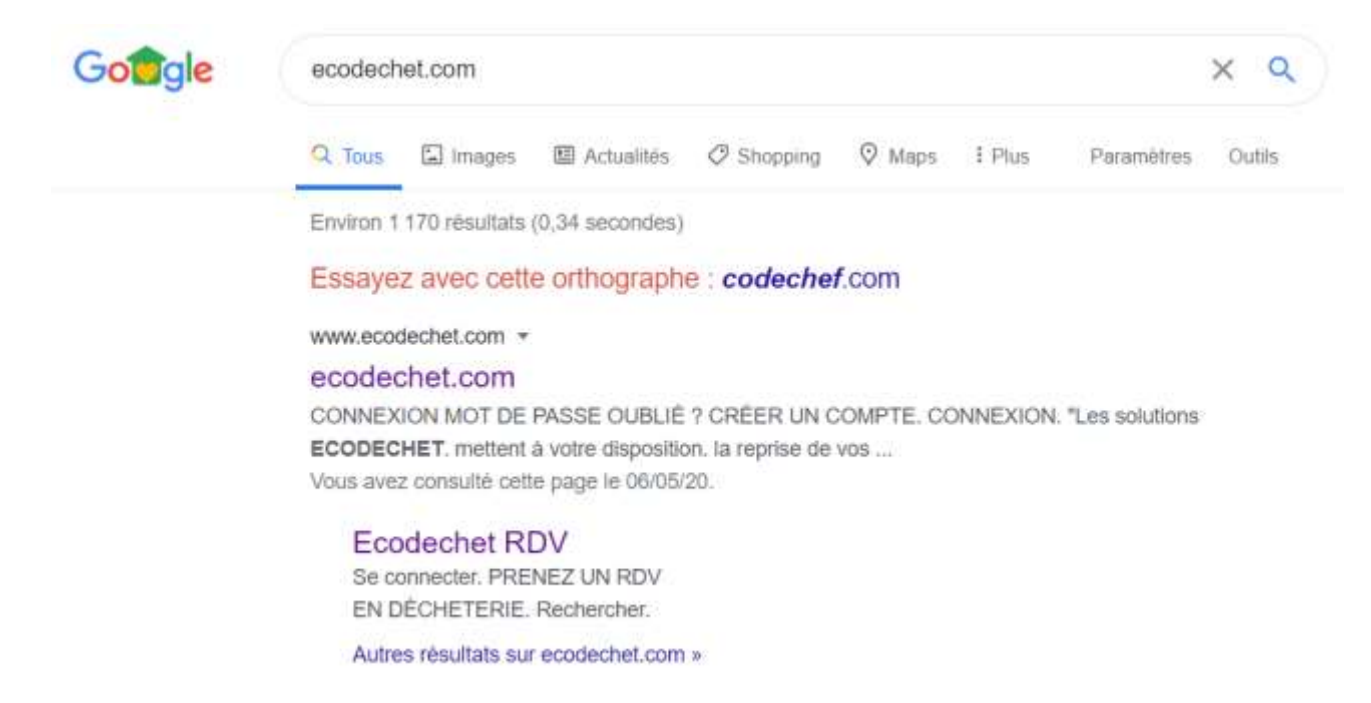

Si vous rencontrez des difficultés, vous pouvez changer de navigateur Chrome, Mozilla ou Opéra.

Ecodechet.com

## 2. Saisir son CP ou sa commune d'habitation

| 92500 RUEEL MAX MAISION | 92500 RUEEL MAR MARINA | PRENEZ UN RDV EN     | N DÉCHÈTERIE |
|-------------------------|------------------------|----------------------|--------------|
| R2500 RMERL MACMAINDR   | R2500 RUEEL MARINARION | 92500                | RECHERCHER   |
|                         | 2-19                   | 2500 RUEEL MALMALSON |              |

Renseigner votre code postal ou votre commune et cliquer sur RECHERCHER

Attention si une commune de fonctionne pas, ça a été le cas pour les anciennes communes, indiquer une autre commune de l'agglo et vous verrez apparaître les 13 déchèteries de l'agglo.

# 3. Choisir la déchèterie et le créneau horaire

Vous pouvez choisir une déchèterie et un créneau horaire disponible (en bleu) par semaine. Attention pour un même créneau plusieurs usagers peuvent être autorisés. Le nombre est variable en fonction des sites.

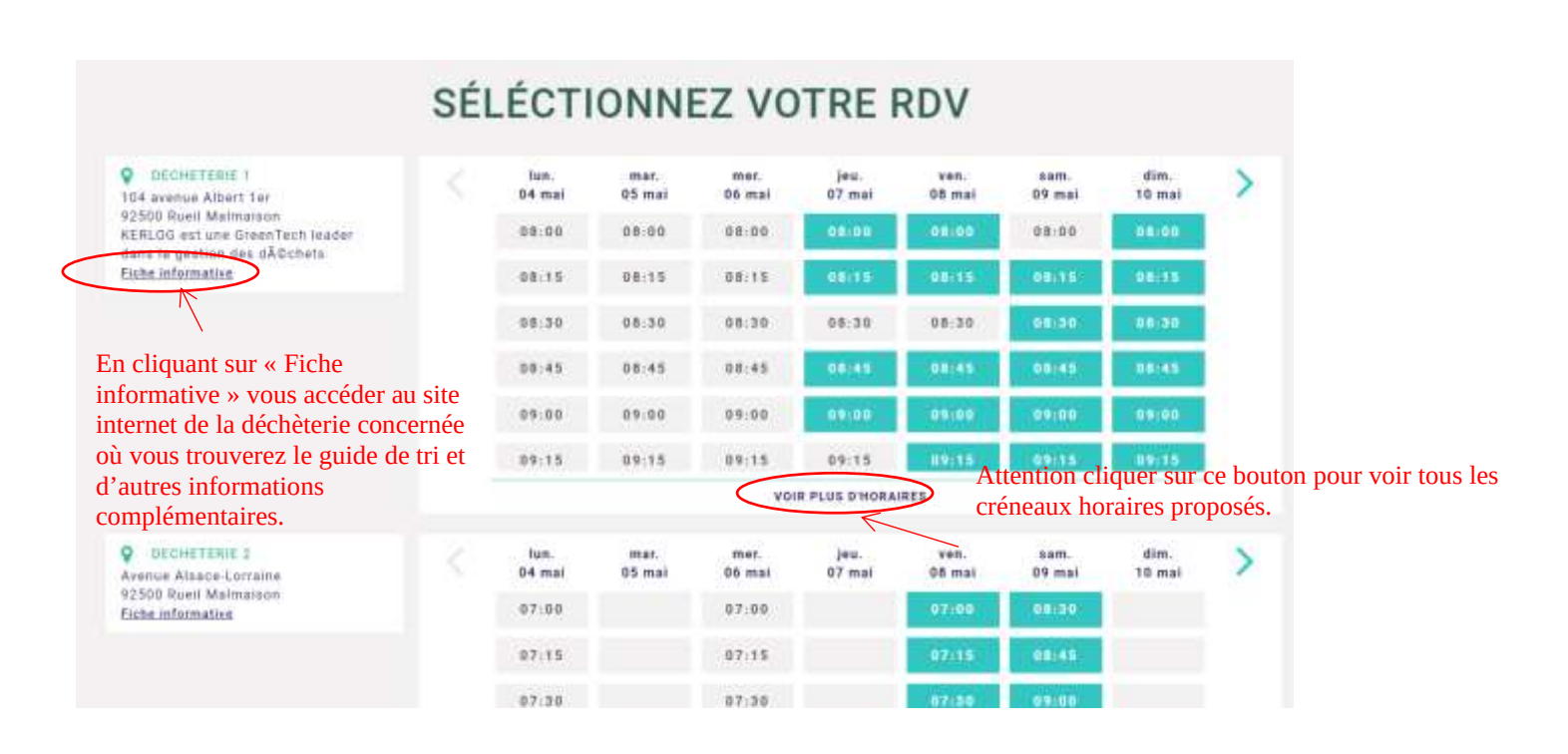

Ecodechet.com

#### 4. Enregistrer le compte des apporteurs

Après avoir choisi son créneau, l'apporteur s'enregistre s'il est nouveau ou il se connecte s'il a déjà pris un RDV.

| C ecodechet |                              |                      |                                                                                      | VOUS ETES UNE O          | OLLECITIVITE | SE CONNECTER |
|-------------|------------------------------|----------------------|--------------------------------------------------------------------------------------|--------------------------|--------------|--------------|
|             | Choix du linu                | G Chote de l'horaire | <ul> <li>Identification</li> </ul>                                                   | Verification             | RDV conf     | ame          |
|             |                              |                      | VOTRE RDV                                                                            |                          |              |              |
|             |                              | Je                   | udi 07 Mai À 08:15<br>DECHETERIE 1<br>104 avenue Albert Ter<br>92506 Rueil Malmaison |                          |              |              |
|             | Nouve                        | au sur ecodechet ?   |                                                                                      | J'ai déjà un com         | pte          |              |
|             | Adventur ertett              |                      | Autorsio multice 10                                                                  | lýhyrm pystably          |              |              |
|             | Carffrone value advesses     | enel.                | Uni de passa                                                                         |                          |              |              |
|             | Average a die bingshave pre- | 148mm                |                                                                                      | Wolds, being, sublidg, 2 |              |              |
|             | Définitéer let mit de par    |                      |                                                                                      | SE CONNECTER             |              |              |
|             |                              | EINSCRIPE            |                                                                                      |                          |              |              |

## 4.1 Cas où l'apporteur est nouveau sur ecodechet.com

L'apporteur saisie ses coordonnées. Un mail de confirmation permet de créer le compte

|                               | commation de compte                                               |
|-------------------------------|-------------------------------------------------------------------|
| Veuillez saisir le code que v | ous avez reçu par email pour confirmer la création de votre compt |
|                               |                                                                   |
|                               |                                                                   |
|                               | vous avez 03:27 min                                               |
|                               | VALIDER                                                           |

Attention vous ne disposez que de 5 min pour renseigner le code reçu par mail ou SMS par valider votre compte.

Vous recevez ce type de mail :

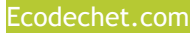

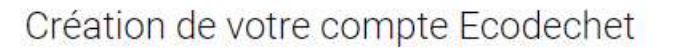

- De: noreply@ecodechet.com
- A: a.morlier@laposte.net

#### Bonjour,

Voici le code de validation de votre compte Ecodechet :

682701

Veuillez le saisir sur Ecodechet pour confirmer la création de votre compte.

Cordialement

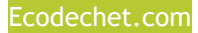

L'apporteur déclare son identité complète :

|                | DECHETERIE 1                       |
|----------------|------------------------------------|
|                | 104 avenue Albert Ter              |
|                | 92500 Rueil Malmaison              |
|                |                                    |
|                | Merci de renseigner votre identité |
|                | merer de renseigner voire identite |
| nom *          |                                    |
|                |                                    |
| précom         |                                    |
|                |                                    |
| odresse/*      |                                    |
|                |                                    |
| Code Postal *  |                                    |
|                |                                    |
| Ville *        |                                    |
|                |                                    |
| rofessionnel 🔲 |                                    |
|                |                                    |

4.2 Cas où l'apporteur a déjà un compte

| Gecodechet                         |    |
|------------------------------------|----|
| Veuillez saisir vos identifian     | ts |
| Adresse meil au féléptone perfekte |    |
| Mot de passe                       |    |
| Mot de passe oubliée ?             |    |
| SE CONNECTER                       |    |

## 5. Confirmation de la prise du RDV

## 5.1 sur le site

Un message s'affiche sur le site pour prévenir l'apporteur que le RDV est enregistré.

| O Choix du lieu | Choix de Thoraire      | <ul> <li>Identification</li> </ul>                                                 | • Verification         | <ul> <li>ADV continué</li> </ul> |
|-----------------|------------------------|------------------------------------------------------------------------------------|------------------------|----------------------------------|
|                 | VOTRE R                | DV EST ENR                                                                         | EGISTRÉ                |                                  |
|                 | Je                     | udi 07 Mai À 08:<br>DECHETERIE 1<br>104 avenue Albert 1er<br>92500 Ruell Malmaison | 15                     |                                  |
|                 |                        | $\wedge$                                                                           |                        |                                  |
| Pense           | ez à vous munir d'un j | ustificatif de domic                                                               | ile et d'une pièce d'i | dentitë                          |
| 1               | MES HENDEZ VOU         |                                                                                    | HAULES MON VOV         |                                  |

L'apporteur reçoit un mail de confirmation sur son adresse mail ou par SMS.

| De<br>Sojet | noreply@ecodechet.com  CONFIRMATION DE VOTRE RDV EN DECHETERIE                           |
|-------------|------------------------------------------------------------------------------------------|
| Pour        | Mai 🏫                                                                                    |
| Ð           | noreply@ecodechet.com a demandé à recevoir une notification quand vous lisez ce message. |
| Bon         | jour,                                                                                    |
| Votr        | re rendez vous du 07/05/2020 09:15:00 à la déchèterie de 'DECHETERIE 1' est confirmé.    |
| Info        | ormation relative à la déchèterie :                                                      |
| 104         | avenue Albert 1er                                                                        |
| 0687        | 7795103                                                                                  |
| eli.        | nisalnana@kerlog.com                                                                     |
| KERI        | .0G est une GreenTech leader dans la gestion des dÄ@chets                                |
| http        | p://www.kerlog.com/newsLetter/document/Ecoletter_SEPTEMBRE_2013.pdf                      |
|             |                                                                                          |

# 5.2 Vérifier ou supprimer des rendez-vous à tout moment

L'apporteur peut vérifier à tout moment ses rendez-vous et en supprimer. Il lui suffit de se connecter.

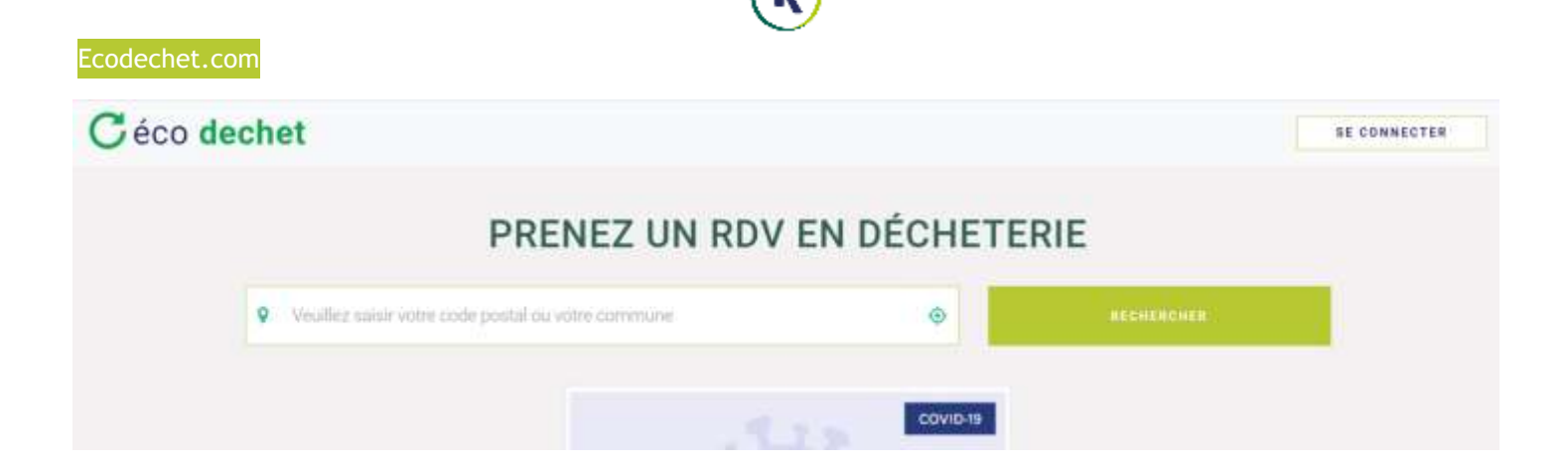

|                      | C éco dechet                     |  |
|----------------------|----------------------------------|--|
|                      | Veuillez saisir vos identifiants |  |
| Adresse mail ou télé | phone portable                   |  |
| Mot de passe         |                                  |  |
|                      | Mot de passe oubliée?            |  |
|                      | SE CONNECTER                     |  |

L'apporteur peut se connecter grâce à son mail ou son numéro.

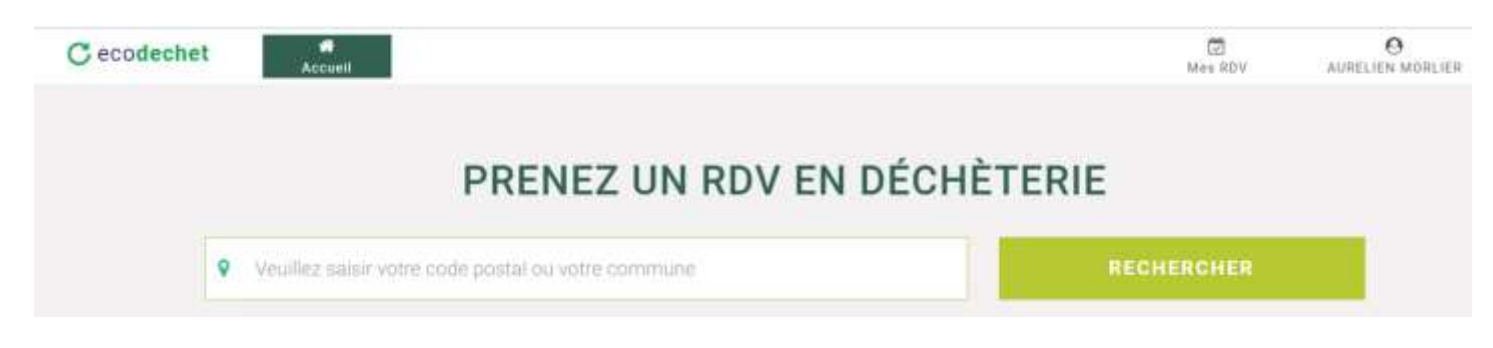

L'apporteur peut cliquer sur Mes RDV (en haut à droite) pour vérifier ses RDV.

| Ecodechet com |                                                                 | K                        |         |                       |
|---------------|-----------------------------------------------------------------|--------------------------|---------|-----------------------|
| C ecodechet   | Accord                                                          |                          | Mec RDV | O<br>AURELIEN MORLIER |
|               |                                                                 | MES RDV À VENIR          |         |                       |
|               | DECHETERIE 1<br>304 avenue Albert Ter<br>92500 Rueil Malmaisan  | Jeu. 67 mai 2020 à 08:15 | ANNULER |                       |
|               | DECHETERIE 2<br>Avenue Alsace-Lorraine<br>92500 Ruell Malmaisan | Sam. 05 mai 2020 a 09:00 | ANNULER |                       |

À tout moment, l'apporteur peut décider d'annuler son rendez-vous en cliquant sur annuler.

# 6. Réponses aux dysfonctionnements possibles

Si le code pour valider le compte n'a pas fonctionné, les raisons du dysfonctionnement peuvent être :

- Le non-respect du délai de 5 min pour renseigner le code afin de valider votre compte,
- Si vous avez sollicité plusieurs fois un code, veiller à renseigner le dernier code envoyé,
- Vous avez oublié de renseigner un champ obligatoire \*,
- Vous avez fait une erreur dans votre adresse mail ou dans le numéro de téléphone,
- Le mail a été réceptionné dans les courriers indésirables,
- Veiller à aller jusqu'au bout de la démarche pour une première connexion, soit la création du compte qui doit être confirmée par un code, puis la validation de la prise de rendez-vous qui doit être confirmée par SMS.